## 1. Поступление предоплаты от покупателя:

| 🗲 🔿 ☆ Поступление на расчетный счет 0000-000014 от 20.12.2019 17:00:00  |                                 |     |                            |                                   |   |  |  |  |  |  |  |  |  |
|-------------------------------------------------------------------------|---------------------------------|-----|----------------------------|-----------------------------------|---|--|--|--|--|--|--|--|--|
| Провести и закрыть Записать Провести 👫 Создать на основании - 🔃 🕢 诸 Чек |                                 |     |                            |                                   |   |  |  |  |  |  |  |  |  |
| Дата:                                                                   | 20.12.2019 17:00:00             |     | Счет учета: 51             | □ <b>→</b>                        |   |  |  |  |  |  |  |  |  |
| По документу №:                                                         | 25 от: 20.12.2019 🗎             |     | Организация: Ую            | т 000 · Р                         |   |  |  |  |  |  |  |  |  |
| Вид операции:                                                           | Оплата от покупателя            | •   |                            |                                   |   |  |  |  |  |  |  |  |  |
| Плательщик:                                                             | Евразия                         | • 0 |                            |                                   |   |  |  |  |  |  |  |  |  |
| Сумма:                                                                  | 56 000,00 📾 руб. Разбить платеж |     |                            |                                   |   |  |  |  |  |  |  |  |  |
| Договор:                                                                | Аванс                           | • 0 | ? Счет расчетов:           | 62.01 · ப Счет авансов: 62.02 · ப |   |  |  |  |  |  |  |  |  |
| Ставка НДС:                                                             | 20% •                           |     | Погашение<br>задолженности | Автоматически                     | • |  |  |  |  |  |  |  |  |
| Сумма НДС:                                                              | 9 333,33 🖩                      |     |                            |                                   |   |  |  |  |  |  |  |  |  |
| Счет на оплату:                                                         |                                 | • 0 |                            |                                   |   |  |  |  |  |  |  |  |  |
| Статья доходов:                                                         | Оплата от покупателей           | • 0 | ?                          |                                   |   |  |  |  |  |  |  |  |  |

## 2. Выписан счет-фактура на аванс:

| 🗲 🔶 🏠 Счет                                 | -фактура выданны        | ый на аванс 13 от 20.12.20       | 019                   |           |                |                |               | ∂ ∎ ×    |
|--------------------------------------------|-------------------------|----------------------------------|-----------------------|-----------|----------------|----------------|---------------|----------|
| Провести и закрыть                         | Записать Провести       | и 🥂 🔒 Печать - 🔟 С               | оздать на основании - | 🖉 🖶 эдо - |                |                |               | Еще - ?  |
| Счет-фактура №:                            | 0000-0000013 01: 2      | 20.12.2019 21:00:00              | Организация:          | 900 000   |                | • 6            |               |          |
| Контрагент:                                | Евразия                 | • @ 1                            | Вид счета-фактуры:    | На аванс  |                | •              |               |          |
| Документ-основание:                        | Поступление на расчетны | й счет 0000-000014 от 20.12 🗗    | Платежный документ №: | 25        | от: 20.12.2019 | <b>m</b>       |               |          |
| Идентификатор<br>госконтракта:             |                         |                                  |                       |           |                |                |               |          |
| Расшифровка суммы по<br>Добавить Заполнить | ставкам НДС             |                                  |                       |           |                |                |               | Еще -    |
| N Номенклатура                             |                         | Содержание услуги, доп. сведения |                       | Сумма     | % НДС          |                | Сумма НДС     |          |
| 1                                          |                         | Предварительная оплата           |                       | 56 000,00 | 20/120         |                |               | 9 333,33 |
|                                            |                         |                                  |                       |           |                |                |               |          |
|                                            |                         |                                  |                       |           | Bcero:         | 56 000,00 руб. | НДС (в т.ч.): | 9 333,33 |
| Код вида операции:                         | 02 Авансы по            | олученные                        |                       |           |                |                |               |          |
| Составлен:                                 | • На бумажном носителе  | В электронном виде               |                       |           |                |                |               |          |
| Выставлен (передан кон                     | трагенту): 20.12.2019   | m                                |                       |           |                |                |               |          |

## 3. Книга продаж:

|                                     |                                                 |                                                                 |                           |                           |                            |                          | I                          | (нига прод                                                                                                    | цаж                 |    |                                                                                 |                        | CTORE N                                                                                                    | ие № 5 к постановления<br>в редакции постановле | нравительства Росси<br>ния Правительства Рос | иской Федерации от 26<br>сийской Федерации от |
|-------------------------------------|-------------------------------------------------|-----------------------------------------------------------------|---------------------------|---------------------------|----------------------------|--------------------------|----------------------------|----------------------------------------------------------------------------------------------------|---------------------|----|---------------------------------------------------------------------------------|------------------------|----------------------------------------------------------------------------------------------------|-------------------------------------------------|----------------------------------------------|-----------------------------------------------|
| Прода<br>Идент<br>Прода             | вец ОО<br>ификаци<br>жа за пер                  | О "Уют"<br>онный номер и ко<br>оиод с 01.10.2019                | д прич<br>9 по 31         | 801001                    |                            |                          |                            |                                                                                                    |                     |    |                                                                                 |                        |                                                                                                    |                                                 |                                              |                                               |
| N≘<br>n/n                           | Код<br>вида<br>опера-<br>ции                    | Номер и дата<br>счета-фактуры<br>продавца                       | Рег<br>онны<br>там<br>дег | дата<br>ния<br>про-<br>го | Наименование<br>покупателя | ИНН/КПП<br>покупателя    | Сведения о<br>(комиссион   | Сведения о посреднике<br>(комиссионере, згенте)<br>подтвержда-<br>подтвержда-<br>исето<br>исето<br>комиссионере, згенте) |                     |    | рдаж по счету-<br>ца стоимости по<br>ичному счету-<br>я НДС) в валюте<br>актуры | 6 Y 8                  | Сумма ЦДС по счету-фактуре.<br>раница суммы налога по корректировочном<br>счету-фактуре в рублях и копейках, по ставк |                                                 |                                              |                                               |
|                                     |                                                 |                                                                 |                           | ца                        |                            |                          | наименование<br>посредника | ИНН/КПП<br>посредника                                                                                                    |                     |    | в валюте<br>счета-фактуры                                                       | в рублях и<br>копейках | 8                                                                                                    | 20 процентов                                    | 18 процентов                                 | 10 процентов                                  |
| 1                                   | 2                                               | 3                                                               |                           |                           | 7                          | 8                        | 9                          | 10                                                                                                    | 11                  | 12 | 13a                                                                             | 136                    |                                                                                                    | 17                                              | 17 a                                         | 18                                            |
| 1                                   | 02                                              | 13 от<br>20.12.2019                                             |                           |                           | Евразия                    | 5405255422/<br>540701001 |                            |                                                                                                    | 25 от<br>20.12.2019 |    |                                                                                 | 56 000,00              |                                                                                                    | 9 333,33                                        |                                              |                                               |
|                                     |                                                 |                                                                 |                           |                           |                            |                          |                            |                                                                                                    |                     |    |                                                                                 | Bcero                  |                                                                                                    | 9 333,33                                        |                                              |                                               |
| Руково<br>или ин<br>Индив<br>или ин | одитель с<br>се упопно<br>идуальны<br>се упопно | рганизации<br>моченное лицо<br>ий предпринимат<br>моченное лицо | өпь                       | A                         | идреев А. В.               |                          | (ф и о)                    |                                                                                                    |                     |    |                                                                                 |                        |                                                                                                    |                                                 |                                              |                                               |

## 4. Реализация оформлена раньше документа Поступление на расчетный счет

| 🗲 🔿 🏠 Реализация услуг: Акт 0000-000003 от 12.12.2019 14:00:00 🖉 🗄 |                                                                                                    |                  |           |          |           |                           |                     |                          |         |             |       |  |  |
|--------------------------------------------------------------------|----------------------------------------------------------------------------------------------------|------------------|-----------|----------|-----------|---------------------------|---------------------|--------------------------|---------|-------------|-------|--|--|
| Провес                                                             | • Peanusaquus yonyr: Akt 0000-000003 or 12.12.2019 14:00:00 <i>P</i> • • ×<br>Провести и закрыть Записать Провести · · · · · · · · · · · · · · · · · · · |                  |           |          |           |                           |                     |                          |         |             |       |  |  |
| Номер:                                                             | 0000-000003 от: 12.                                                                                                    | 12.2019 14:00:00 | •         | Opr      | анизация: | Уют ООО                   |                     | • 0                      |         |             |       |  |  |
| Контраге                                                           | нт: Евразия                                                                                                    |                  | • 0       | ? Pac    | четы:     | Срок 10.02.2020, 62.01, 6 | 52.02. зачет аванса | автоматически            |         |             |       |  |  |
| Договор: Аванс + Ø НДС в сумме                                     |                                                                                                    |                  |           |          |           |                           |                     |                          |         |             |       |  |  |
| Счет на ог                                                         | лату:                                                                                                    |                  | • 0       | Добавить |           |                           |                     |                          |         |             |       |  |  |
| Добавит                                                            | ъ Подбор 🕇 🦊                                                                                                    | <b>b</b>         |           |          |           |                           |                     |                          |         |             | Еще - |  |  |
| Ν                                                                  | Номенклатура                                                                                                    | Количество       | Цена      | Сумма    | % НДС     | ндс                       | Всего               | Счета учета              |         |             |       |  |  |
| 1                                                                  | Проведение выставки                                                                                                    |                  | 56 000,00 | 56 000,0 | 00 Без НД | с                         | 56 000,00           | 90.01.1, <>, 90.02.1, 90 | 03      |             |       |  |  |
|                                                                    | Проведение выставки                                                                                                    |                  |           |          |           |                           |                     |                          |         |             |       |  |  |
|                                                                    |                                                                                                    |                  |           |          |           |                           |                     |                          |         |             |       |  |  |
| Реквизить                                                          | продавца и покупателя 🗌 Докуг                                                                                                    | мент подписан    |           |          |           |                           |                     | Bcero: 56 000,           | 00 руб. | в т.ч. НДС: | 0,00  |  |  |
| Счет-фак                                                           | гура: <u>15 от 12.12.2019</u>                                                                                                    |                  | ?         |          |           |                           |                     |                          |         |             |       |  |  |

- 5. Документ Операция, введенная вручную в поле Сторнируемый документ, выберите счетфактура, выданный на аванс. Скопируйте первую проводку в колонке:
- Счет-фактура выберите счет-фактуру на реализацию;
- Вид ценностей например, Товар;
- Ставка НДС 20%;
- Событие Реализация;
- Доп. лист укажите Да;
- Корректируемый период любую дату 3 кв. 2019 г.;
- Сторнирующая запись доп. листа Да в строках сторно счет-фактуры на аванс.
- Сумму без НДС укажите сумму с плюсом;
- Код вида операции -01

| + 🚽 ☆ Операция 0000-000008 от 06.05.2020 20:00:00                                                          |                             | 1         | ×            |           |                    |                |
|----------------------------------------------------------------------------------------------------|-----------------------------|-----------|--------------|-----------|--------------------|----------------|
| Записать и закрыть Залисать 🔒 Бухгалтерская справка 🚷 🕢                                                    |                             |           | ?            |           |                    |                |
| Номер: 0000-000008 от: 06.05.2020 20:00:00 😫 🎼 Организация: Уют ООО                                        | * d <sup>0</sup>            |           |              |           |                    |                |
| Сторнируемый Счет-фактура выданный 0000-0000013 от 20.12.2019 * 🕴 Сумма операции: -9 333,33 🖩              |                             |           |              |           |                    |                |
| Содержание: Сторно документа "Счет-фактура выданный 0000-0000013 от 20                                     |                             |           |              |           |                    |                |
| 👫 Бухгалтерский и налоговый учет (1) 🧧 НДС Продажи (3)                                                     |                             |           |              |           |                    |                |
| Добавить 🕈 🕹                                                                                               |                             | Еще ч     |              |           |                    |                |
| N Покупатель Счет-фактура Вид ценности Ставка Д. Документ оплаты                                           | Запись допол Корректируемый | Сторнирую | умма без НДС | ндс       | Н Дата документа . | . Код вида опе |
| 1 Евразия Поступление на рас Авансы получен 20/120 2. Поступление на расчетный счет 0000-000014 от 20.12.2 | 9 Да 12.12.2019             | Да        | -46 666,67   | -9 333,33 |                    |                |
| 2 Евразия Поступление на рас Авансы получен 20/120 2. Поступление на расчетный счет 0000-000014 от 20.12.2 | 9 Да 12.12.2019             | Да        |              |           | 25 20.12.2019      |                |
| 3 Евразия Счет-фактура выда Товары 20% 2. Счет-фактура выданный 0000-0000015 от 12.12.2019 21              | 0: Да 12.12.2019            | Нет       | 46 666,67    | 9 333,33  |                    | 01             |
|                                                                                                    |                             |           |              |           |                    |                |

6. Сформируйте уточненную декларацию по НДС. В доп. листе книги продаж сторнируется счет-фактура на аванс и отразится счет-фактура на реализацию.

| ← Записат<br>В работе<br>Нет ощий                                                          |                                         | Де<br>аполнить<br>равьте от    | КЛАРАЦИЯ<br>Расшифрова<br>чет через <u>1С-Отчет</u><br>отправке деклараци | по НДС за<br>ть Проверка<br>пность - самый удо            | а 4 квар<br>Печать<br>бный способ с/ | тал 2019 г.<br>Отправить (<br>ачи отчетности. Все<br>пов сереиком ФНС. | )<br>судить Сра                                                   | внить                      |                          |               |                                                    |                                      | Euje                                                                           | • 5                                                                            |                                  |                            |     |                                         |                                                                 |
|--------------------------------------------------------------------------------------------|-----------------------------------------|--------------------------------|---------------------------------------------------------------------------|-----------------------------------------------------------|--------------------------------------|------------------------------------------------------------------------|-------------------------------------------------------------------|----------------------------|--------------------------|---------------|----------------------------------------------------|--------------------------------------|--------------------------------------------------------------------------------|--------------------------------------------------------------------------------|----------------------------------|----------------------------|-----|-----------------------------------------|-----------------------------------------------------------------|
| Титуль<br>Раздел                                                                           | нь Ранее п                              | представл<br>и <b>пнител</b> а | пенные сведения: (<br>ьный лист №1,                                       | <ul> <li>Неактуальны С</li> <li>составлен 06.0</li> </ul> | ) Актуальны<br><b>5.2020 г.</b>      |                                                                        |                                                                   |                            |                          |               |                                                    |                                      |                                                                                |                                                                                |                                  |                            |     |                                         |                                                                 |
| <ul> <li>Pasgen</li> <li>Pasgen</li> <li>Pasgen</li> <li>Pasgen</li> <li>Pasgen</li> </ul> | 12<br>13<br>13<br>14<br>15 №2<br>16 m/n | Код<br>вида<br>опера-<br>ции   | Номер и дата<br>счета-фактуры<br>продавца                                 | Регистраци-<br>онный номер<br>таможенной<br>декларации    | Код вида<br>товара                   | Номер и дата<br>исправления<br>счета-фактуры<br>продавца               | омер и дата<br>правления<br>сорректиро-<br>вочного<br>ета-фактуры | Наименование<br>покупателя | иннжпп<br>покупателя     |               | Номер и дата<br>документа,<br>подтвержда-<br>ющего | Наиме-<br>нование<br>и код<br>валюты | Стоимость про<br>фактуре, разниц<br>корректирово<br>фактуре (включа<br>счета-ф | одаж по счету-<br>ца стоимости по<br>чному счету-<br>я НДС) в валюте<br>актуры | Стоимость п<br>разница ст<br>(б4 | родаж.<br>оимост<br>ыз НДС |     | Сумма<br>разница суммы<br>счету-фактуре | НДС по счету-факту<br>налога по корректи<br>в рублях и копейка: |
| Pasgen<br>Pasgen<br>Pasgen<br>® Pasger                                                     | 18                                      |                                |                                                                           |                                                           |                                      | 100.100                                                                | продавца                                                          |                            |                          | Hali<br>no ca | onnary                                             |                                      | в валюте<br>счета-фактуры                                                      | в рублях и<br>копейках                                                         | 20 процентов                     | <b>1</b> 8 m               | 0.0 | 20 процентов                            | 18 процентов                                                    |
| ⊖ Раздел                                                                                   | 9. 080                                  | 090                            | 100;110                                                                   | 115                                                       | 116                                  | 120;130                                                                | 160;170                                                           | -                          | 180                      | _             | 200;210                                            | 220                                  | 230                                                                            | 240                                                                            | 250                              |                            | _   | 280                                     | 285                                                             |
| Hact<br>Passer                                                                             | ть                                      | 1 01                           | 15 OT<br>12.12.2019                                                       |                                                           |                                      |                                                                        |                                                                   | Евразия                    | 5405255422/<br>540701001 |               |                                                    |                                      |                                                                                | 56 000,00                                                                      | 46 666,67                        |                            |     | 9 333,33                                |                                                                 |
| Раздел<br>Раздел                                                                           | 1                                       | 2 02                           | 13 ot<br>20.12.2019                                                       |                                                           |                                      |                                                                        |                                                                   | Евразия                    | 5405255422/<br>540701001 |               | 25 ot<br>20.12.2019                                |                                      |                                                                                | -56 000,00                                                                     |                                  |                            |     | -9 333,33                               |                                                                 |